# 在200/300系列託管交換器上設定風暴控制

## 目標

當交換機收到任何型別的幀時,交換機都會製作該幀的副本並將其傳送到所有適用的埠;此活動可能會在流量風暴中結束。如果交換機中的流量風暴不受控制,則它們可能會使交換機關閉,並可能使網路功能完全正常。您可以在交換器中啟用風暴控制,這樣會限制進入交換器的訊 框數量。達到閾值時,連線埠會遭到封鎖,直到流量速率下降到閾值以下。然後,埠可以恢復 其正常活動。

本文的目的是解釋如何在200/300系列託管交換機上配置風暴控制。

# 適用裝置

·SF/SG 200和SF/SG 300系列託管交換器

### 軟體版本

•1.3.0.62

# 配置風暴控制

本節介紹如何在200/300系列託管交換器上設定風暴控制。

#### 在單個埠上配置風暴控制

本節介紹如何在單個埠上配置風暴控制。

步驟 1.登入到Web配置實用程式並選擇Security>Storm Control。Storm Control頁面隨即開啟

| Storm Control |                     |      |               |                                              |                                     |                    |                                |
|---------------|---------------------|------|---------------|----------------------------------------------|-------------------------------------|--------------------|--------------------------------|
| Sto           | Storm Control Table |      |               |                                              |                                     |                    | Showing 1-10 of 26 10 rer page |
|               | Entry No.           | Port | Storm Control | Storm Control<br>Rate Threshold (Kbits/sec.) | Storm Control<br>Rate Threshold (%) | Storm Control Mode |                                |
| 0             | 1                   | GE1  | Disabled      | 100000                                       | 10.0                                | Broadcast Only     |                                |
| 0             | 2                   | GE2  | Disabled      | 100000                                       | 10.0                                | Broadcast Only     |                                |
| 0             | 3                   | GE3  | Disabled      | 100000                                       | 10.0                                | Broadcast Only     |                                |
| 0             | 4                   | GE4  | Disabled      | 100000                                       | 10.0                                | Broadcast Only     |                                |
| 0             | 5                   | GE5  | Disabled      | 100000                                       | 10.0                                | Broadcast Only     |                                |
| ۲             |                     | GE6  | Disabled      |                                              |                                     | Broadcast Only     |                                |
| 0             | 7                   | GE7  | Disabled      | 100000                                       | 10.0                                | Broadcast Only     |                                |
| 0             | 8                   | GE8  | Disabled      | 100000                                       | 10.0                                | Broadcast Only     |                                |
| 0             | 9                   | GE9  | Disabled      | 100000                                       | 10.0                                | Broadcast Only     |                                |
| 0             | 10                  | GE10 | Disabled      | 100000                                       | 10.0                                | Broadcast Only     |                                |
|               | Copy Settings       |      | Edit          |                                              |                                     |                    | [ <u>1-10]</u> [11-20] [21-26] |

步驟 2.按一下要啟用風暴控制的埠的單選按鈕。

步驟 3.按一下「Edit」。出現「Edit Storm Control」視窗。

| Interface:                    | Port GE6 💌                                                                                        |                                                    |  |
|-------------------------------|---------------------------------------------------------------------------------------------------|----------------------------------------------------|--|
| Storm Control:                | Enable                                                                                            |                                                    |  |
| Storm Control Rate Threshold: | 5000                                                                                              | kbits/sec. (Range: 3500 - 1000000, Default: 100000 |  |
| Storm Control Mode:           | <ul> <li>Unknown Unicast, M</li> <li>Multicast &amp; Broadcast</li> <li>Broadcast Only</li> </ul> | ulticast & Broadcast<br>t                          |  |
| Apply Close                   |                                                                                                   |                                                    |  |

步驟 4.在Storm Control欄位中, 選中Enable覈取方塊。

步驟 5.在「Storm Control Rate Threshold」欄位中,輸入希望埠處理的幀數(以kbits/sec為單位)。

步驟 6.在「Storm Control Mode」欄位中,按一下以下任一選項:

·未知的單播、組播和廣播 — 如果您不知道埠接收的幀型別,請按一下此選項。此選項將閾 值應用於所有傳入幀。

·組播和廣播 — 按一下此選項,以便交換機只對組播和廣播幀應用閾值。

·僅廣播 — 按一下此選項,以便交換機僅對廣播幀應用閾值。

步驟 7.按一下「Apply」。

### 多個連線埠上的風暴控制

本小節介紹如何在多個埠上應用風暴控制配置。

步驟 1.登入到Web配置實用程式並選擇Security>Storm Control。Storm Control頁面隨即開啟:

| Storm Control |            |              |                                  |                                              |                                     |                                |  |
|---------------|------------|--------------|----------------------------------|----------------------------------------------|-------------------------------------|--------------------------------|--|
| Sto           | rm Control | <b>Table</b> | Showing 1-10 of 26 10 🔽 per page |                                              |                                     |                                |  |
|               | Entry No.  | Port         | Storm Control                    | Storm Control<br>Rate Threshold (Kbits/sec.) | Storm Control<br>Rate Threshold (%) | Storm Control Mode             |  |
| 0             | 1          | GE1          | Disabled                         | 100000                                       | 10.0                                | Broadcast Only                 |  |
| 0             | 2          | GE2          | Disabled                         | 100000                                       | 10.0                                | Broadcast Only                 |  |
| 0             | 3          | GE3          | Disabled                         | 100000                                       | 10.0                                | Broadcast Only                 |  |
| 0             | 4          | GE4          | Disabled                         | 100000                                       | 10.0                                | Broadcast Only                 |  |
| 0             | 5          | GE5          | Disabled                         | 100000                                       | 10.0                                | Broadcast Only                 |  |
| ۲             | 6          | GE6          | Enabled                          | 5000                                         | 0.5                                 | Multicast & Broadcast          |  |
| 0             | 7          | GE7          | Disabled                         | 100000                                       | 10.0                                | Broadcast Only                 |  |
| 0             | 8          | GE8          | Disabled                         | 100000                                       | 10.0                                | Broadcast Only                 |  |
| 0             | 9          | GE9          | Disabled                         | 100000                                       | 10.0                                | Broadcast Only                 |  |
| 0             | 10         | GE10         | Disabled                         | 100000                                       | 10.0                                | Broadcast Only                 |  |
| Copy Settings |            | Edit         |                                  |                                              |                                     | [ <u>1-10]</u> [11-20] [21-26] |  |

步驟 2.按一下要應用於多個埠的配置埠。

步驟 3.按一下「Copy Settings」。出現「Copy Settings」視窗。

| Copy configuration from entry 6 (GE6) |                                     |  |  |  |
|---------------------------------------|-------------------------------------|--|--|--|
| to: 7-10                              | (Example: 1,3,5-10 or: GE1,GE3-GE5) |  |  |  |
| Apply                                 | ose                                 |  |  |  |

步驟 4.在將配置從條目6(GE6)複製到:欄位中,輸入要應用以前按一下的埠的風暴控制配置 的埠。您可以按編號或埠名稱輸入每個埠(例如:1、2、3或GE1、GE2、GE8),也可以按 編號或名稱輸入埠範圍(例如:7-10或GE7-GE10)。埠號可以用逗號分隔。

步驟 5.按一下「Apply」。

#### 關於此翻譯

思科已使用電腦和人工技術翻譯本文件,讓全世界的使用者能夠以自己的語言理解支援內容。請注 意,即使是最佳機器翻譯,也不如專業譯者翻譯的內容準確。Cisco Systems, Inc. 對這些翻譯的準 確度概不負責,並建議一律查看原始英文文件(提供連結)。